# ALTERAÇÃO DE INSCRIÇÃO DE PESSOA JURÍDICA NO CTF/APP

Caminho: Site IBAMA >> Cadastro >> Dados Cadastrais >> Atualização de Dados Básicos

É necessário desabilitar o atual Comprovante de Inscrição e realizar as alterações desejadas. Após concluir as alterações cadastrais, emita um novo Comprovante de Inscrição.

#### Digite sua senha

Digite sua senha atual:

#### Digite sua nova senha:

Senha: Senha (Digite Novamente): Selecione uma pergunta e informe uma resposta de segurança: Resposta: Resposta (Digite novamente):

### Dados do Responsável Legal:

CPF:

Nome:

Caso o responsável legal não esteja cadastrado aparecerá um ícone para cadastrá-lo no CTF/APP.

### Dados do Declarante:

Cargo ou vínculo com o estabelecimento: CPF: Nome:

Caso o declarante não esteja cadastrado aparecerá um ícone para cadastrá-lo no CTF/APP.

### Dados Básicos:

CNPJ: Nome: Nome Fantasia: Data de abertura do CNPJ:

### Endereços:

CEP: Logradouro: Nº: Complemento: Bairro: UF: Munícipio: (DDD)e n de telefone: (DDD) e nº de fax:

Endereço para correspondência

() O endereço para recebimento de correspôndencia oficial é o mesmo, já declarado.

()É outro o endereço para recebimento de correspondência oficial.

# Endereço eletrônico

"E-mail" principal:

"E-mail" secundário:

"Site" da pessoa jurídica:

# Coordenadas Geográficas

Latitude: Longitude:

# Atividades Desenvolvidas:

Categoria: Detalhe: Data início da atividade: Data de término:

Declaração de Porte: (O sistema disponibiliza os anos de 2001 a 2013)

Ano: Faixa do porte: Porte: